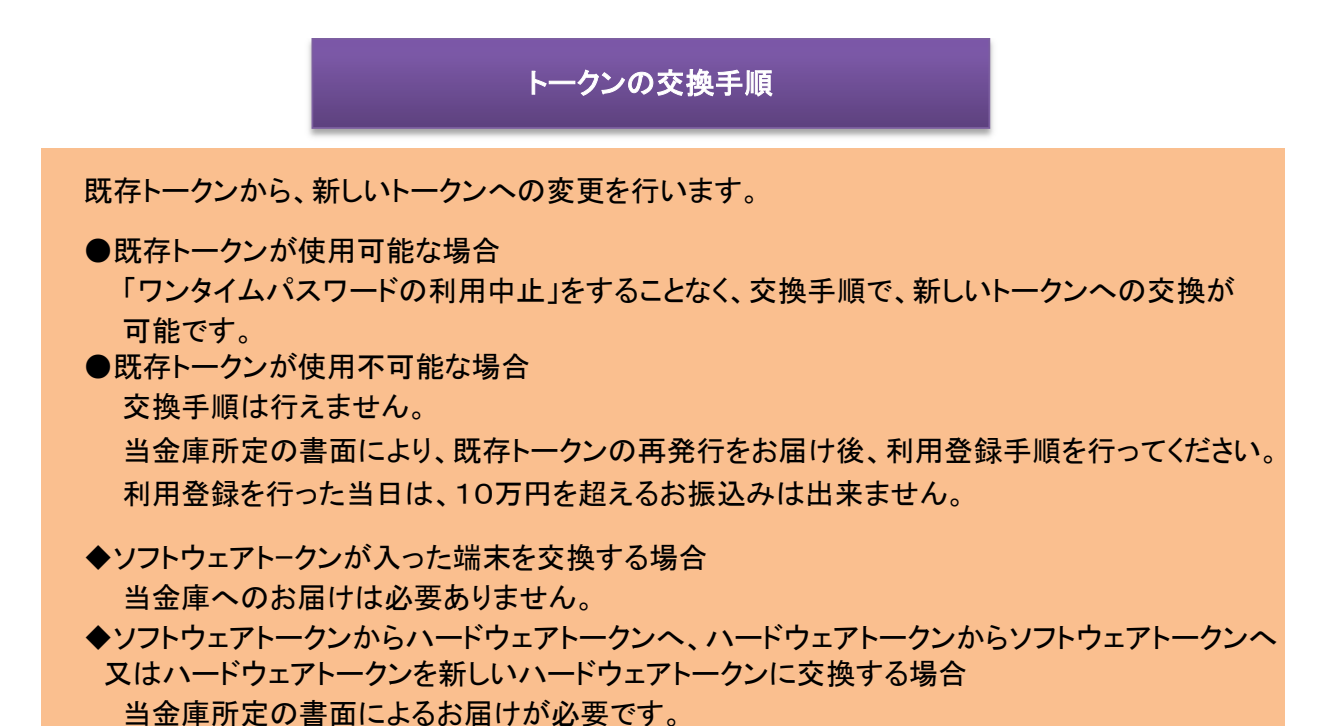

① ログイン画面下部のワンタイムパスワード「交換」をクリックします。

| 契約者ID(利用者番号)    |   |                |
|-----------------|---|----------------|
|                 |   | ワンタイムパスワード     |
| パスワード           |   | 利用開始 >         |
| <u> </u>        | 1 | 交換 >           |
| ログイン            |   |                |
| ログインでお困りの場合はこちら |   | 利用中止 >         |
|                 | 0 | ワンタイムパスワードのご案内 |

- ②「契約者ID」を入力します。
- ③「ログインパスワード」を入力します。
- ④「次へ」をクリックします。

契約者ID(利用者番号)・ログインパスワードの入力

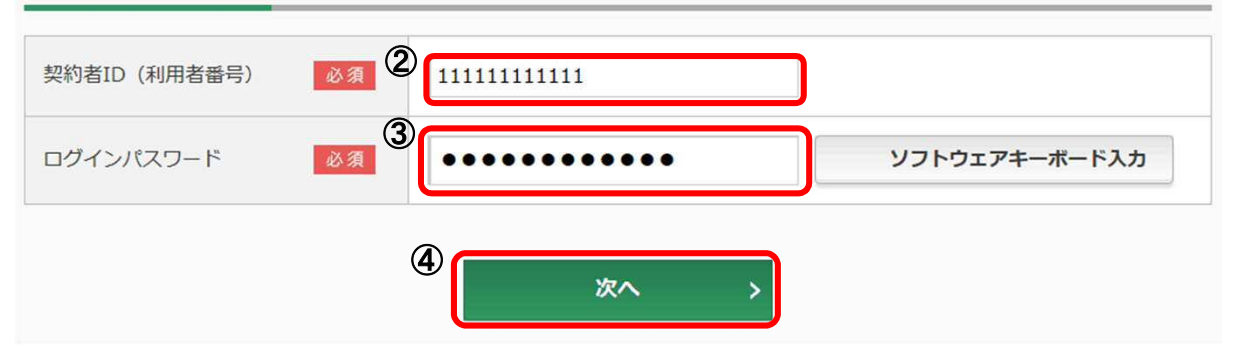

<既存トークンがスマートフォン用ソフトウェアトークン(Symantec製)の場合>

⑤ 既存ソフトウエアトークンを起動し、中央に表示された「セキュリティコード」を入力します。

<既存トークンがパソコン用ソフトウェアトークン(Symantec製)の場合>

⑤ 既存ソフトウエアトークンを起動し、下段に表示された「ワンタイムパスワード」を入力します。 <既存トークンがハードウェアトークン(Symantec製)の場合>

5 既存ハードウェアトークンの電源を入れ、表示された「ワンタイムパスワード」を入力します。 <既存トークンが新ソフトウェアトークンの場合>

⑤ ソフトウエアトークンを起動し、中央に表示されている「ワンタイムパスワード」を入力します。

- <既存トークンが新ハードウェアトークンの場合>
- ⑤「1」を押して、表示された「ワンタイムパスワード」を入力します。
- ⑥「次へ」をクリックします。

(注)「次へ」をクリックした段階で入力されているワンタイムパスワードと、トークンが表示している ワンタイムパスワードが一致している必要があります。

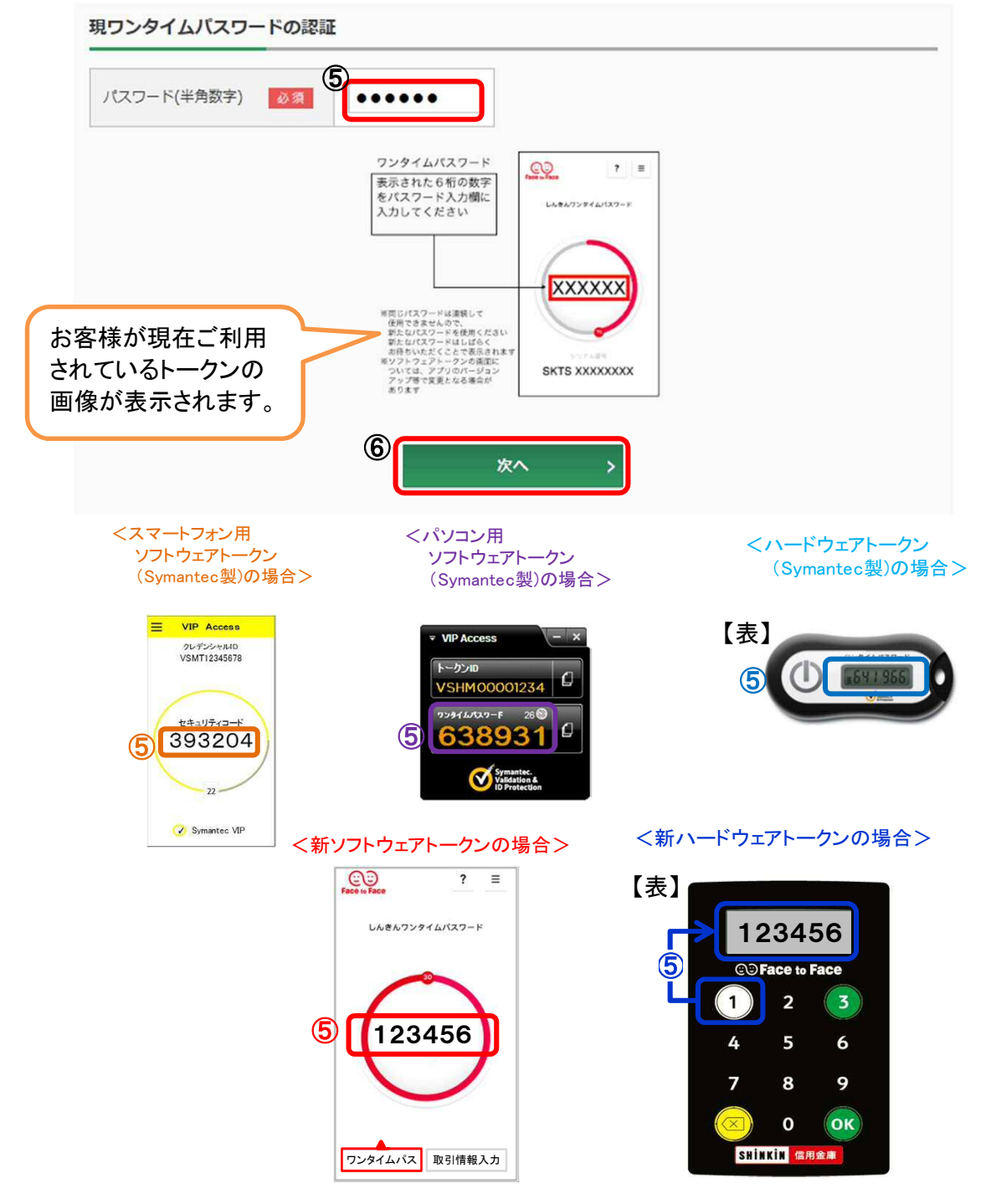

<新しいトークンがソフトウェアトークンの場合>

- ⑦ ソフトウエアトークンを起動し、下部に表示されている「シリアル番号」を入力します。
- ⑧ ソフトウエアトークンの中央に表示された「ワンタイムパスワード」を入力します。<新しいトークンがハードウェアトークンの場合>
- ⑦ ハードウェアトークン裏面に表示されている「シリアル番号」を入力します。
- ⑧「1」を押して、表示された「ワンタイムパスワード」を入力します。
- ⑨「登録」をクリックします。

(注)「登録」をクリックした段階で入力されているワンタイムパスワードと、トークンが表示している ワンタイムパスワードが一致している必要があります。

新ワンタイムパスワードの登録

| シリアル番号(半角英数字)        | 必須<br>⑦<br>SKTSXXXXXXX |
|----------------------|------------------------|
| ワンタイムパスワード(半角<br>数字) | Øa 8 •••••             |
| トークンをご用意されていな        | N場合はこちら +              |
|                      | 9 登録 >                 |

<ソフトウェアトークンの場合> <ハードウェアトークンの場合>

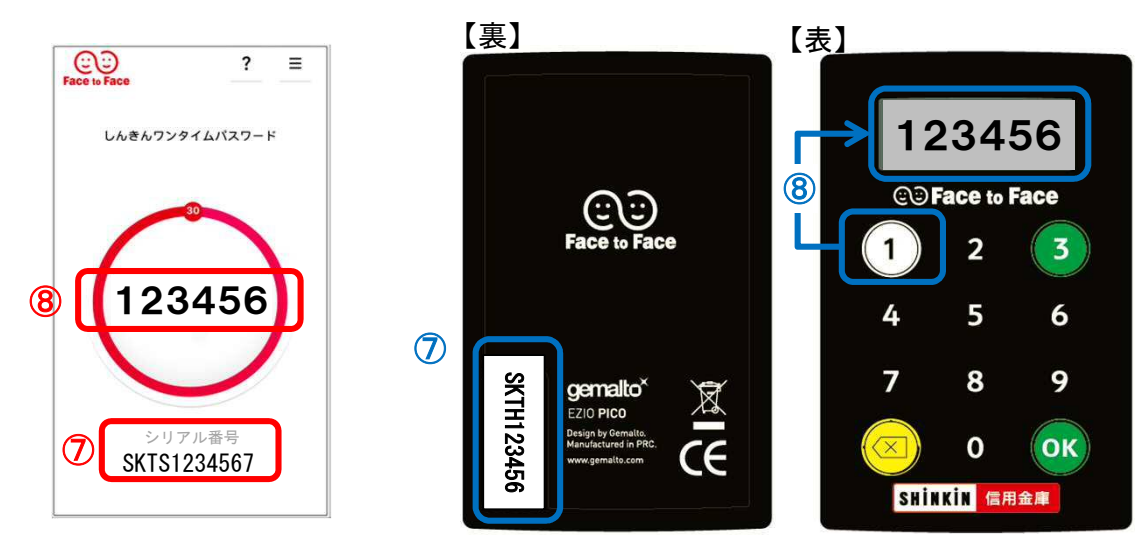

<既存トークンがソフトウェアトークンの場合> ⑩ 既存ソフトウエアトークンを削除する。

<既存トークンがハードウェアトークンの場合>

⑩ 既存ハードウェアトークンを破壊し、破棄する。当金庫への返却は不要です。